## **Enrollment Application for EDRD 355**

All teacher education candidates enrolled in EDRD 355 for the spring 2019 semester will need to complete an Enrollment Application in the School of Education's Assessment System.

Follow the steps below to successfully complete the Enrollment Application:

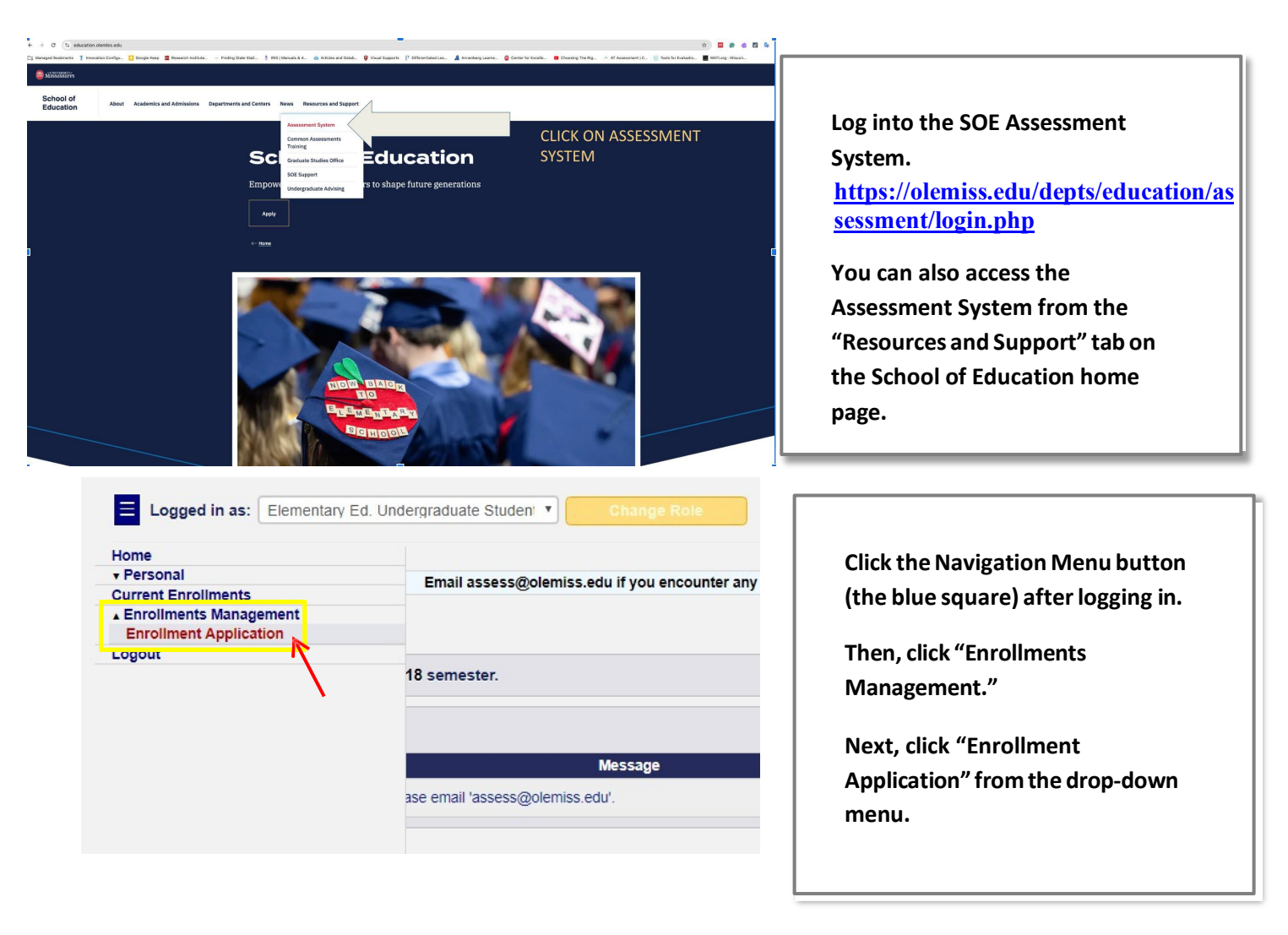

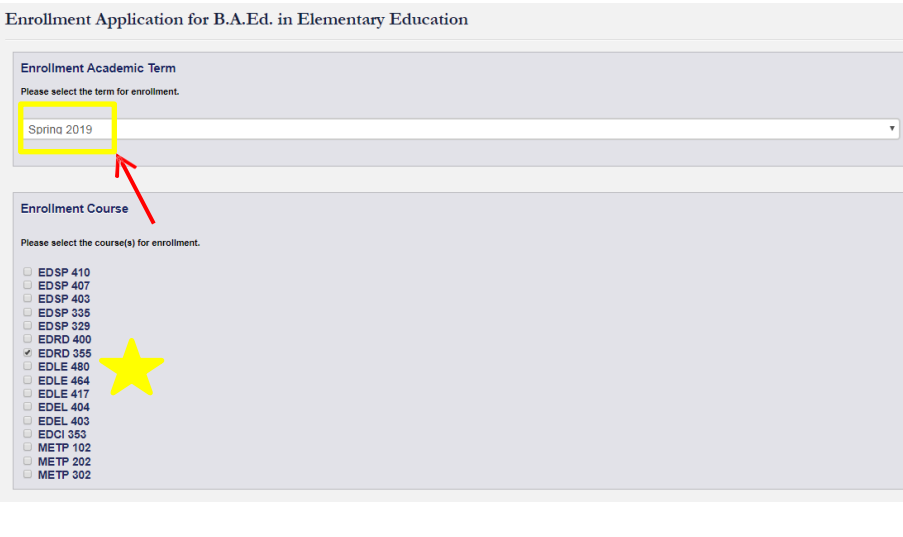

Then, the Enrollment Application will open.

Click "Spring 2019" to select the term for enrollment.

Next, select "EDRD 355" as the course for enrollment.

\*ONLY select EDRD 355. Do not select other courses you are enrolled in this semester.

| Please answer the following questions.                                                                                                    |                                  |
|----------------------------------------------------------------------------------------------------|----------------------------------|
| hat high school did you attend?                                                                                                    |                                  |
| xford High School                                                                                                    |                                  |
|                                                                                                    | Continue the Enrollment          |
| hat district did your high school belong to?                                                                                                    | Application by answering the for |
| ford School District                                                                                                    | questions                        |
|                                                                                                    | questions.                       |
| esse provide the districts/schools of ALL RELATIVES who will be attending and/or working in the school districts within 60 miles of your local address. |                                  |
| Føyette County School District                                                                                                    | Then, click "Submit Enrollment   |
|                                                                                                    | Application" to complete the     |
| you have other RELEVANT special circumstances, please describe those circumstances here.                                                                | Enrollmont Application           |
| do not have my own transportation.                                                                                                    | Emonment Application.            |
|                                                                                                    |                                  |
|                                                                                                    |                                  |
| Submit Enrollment Application                                                                                                    |                                  |
| out in the internation                                                                                                    |                                  |

Email <u>assess@olemiss.edu</u> with any questions

about the Assessment System or completing the Enrollment Application for EDRD 355.